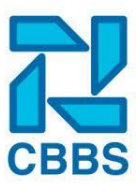

# Gebruikersbeheer

### Aanmaken gebruikersaccount:

In diverse hoofdstukken hebben we u laten zien hoe het dashboard ingesteld en gebruikt kan worden. Dit wilt u natuurlijk niet alleen beheren dus in dit hoofdstuk gaan we u laten zien hoe u nieuwe gebruikersaccounts kan aanmaken voor uw collega's.

| Om een nieuw account aan te maken gaat u als eerst naar 'Beheer'.                      |                  | <ul> <li>Rapportage</li> <li>Administratie</li> <li>Beheer</li> </ul> |
|----------------------------------------------------------------------------------------|------------------|-----------------------------------------------------------------------|
| Hierna opent het gebruikersbeheer direct                                               | Configuratiemenu |                                                                       |
| omdat deze als eerste in de actielint staat, zat u toevallig al in een ander scherm in | Gebruikersbeheer |                                                                       |
| het beheer? Klik dan op<br>'Gebruikersbeheer'.                                         | Werknemerlogins  |                                                                       |

Op deze pagina ziet u een overzicht van de accounts die al zijn aangemaakt, standaard ziet u hier CBBShelpdesk tussen staan. Dit is het account waar de helpdesk mee inlogt in het geval dat wij even mee moeten kijken. Voor het aanmaken van een nieuwe gebruiker klikt u op 'Gebruiker toevoegen'.

Gebruiker toevoegen

Op deze pagina vult u de contactgegevens in van de persoon waarvoor u het account gaat aanmaken, vul hier alvast de gebruikersnaam (hier logt een gebruiker mee in), mailadres (hiermee vraagt de gebruiker het wachtwoord op, indien deze vergeten is), naam en het tijdelijke wachtwoord in. De nieuwe gebruiker zal na de eerste keer inloggen direct gevraagd worden om zijn wachtwoord aan te passen. Als u een emailtemplate heeft ingesteld kunt u ook direct 'Email sturen' aanklikken. Meer informatie hierover vindt u aan het einde van dit hoofdstuk.

## Uitleg gebruikersgroepen:

Onder gebruikersgroep selecteert u als eerst het type account dat u wilt toewijzen, hieronder een korte uitleg van de verschillende type gebruikers:

Manager: heeft altijd alle rechten in het dashboard.

| Medewerkersgroepen ten | Selecteer één of meer | • |
|------------------------|-----------------------|---|
| behoeve van            |                       |   |
| verlofsignalen         |                       |   |

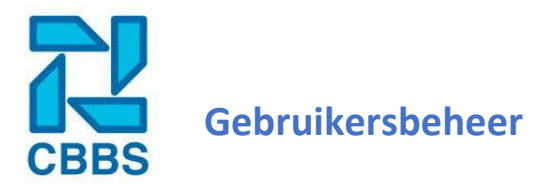

## Vestigingsmanager: heeft beperkte beheerders rechten, rechten kunnen uitgebreid worden.

| Competenties en opleidingen                  |                  | ties en opleidingen   | Gegevensbeheer  |   |
|----------------------------------------------|------------------|-----------------------|-----------------|---|
|                                              | Document beheer  |                       | Management info |   |
|                                              | Extra gegevens   |                       | Verlofbeheer    |   |
| Functies en beroep                           |                  | n beroepen            |                 |   |
| Vestigingen                                  |                  | Selecteer één of meer |                 | • |
| Medewerkersgroepen                           |                  | Selecteer één of meer |                 | • |
| Medewerkers<br>behoeve van<br>verlofsignaler | groepen ten<br>1 | Selecteer één of meer |                 | • |

Gebruiker: heeft standaard geen rechten, rechten kunt u precies zoals gewenst instellen.

| Basisgegevens                    | Sollicitatie                    |
|----------------------------------|---------------------------------|
| Beveiligde variabele registratie | Stamkaart mutatie               |
| Contracten                       | 🗌 Stamkaarten                   |
| Diploma's                        | Urenregistratie                 |
| Documenten                       | Variabele registratie           |
| Functioneringsgesprekken         | Verlofregistratie               |
| Loonadministratie                | 🗌 Verlofsaldi                   |
| Loonconcepten                    | 🗌 Vrijgegeven loonadministratie |
| Loonstroken                      | Werknemerlogins                 |
| □ Nieuws                         | Ziekteverzuim dossier           |
| Project administratie            | Ziekteverzuim meldingen         |
| Rapportage                       |                                 |
|                                  |                                 |

| Vestigingen                                             | Selecteer één of meer | • |
|---------------------------------------------------------|-----------------------|---|
| Medewerkersgroepen                                      | Selecteer één of meer | • |
| Medewerkersgroepen ten<br>behoeve van<br>verlofsignalen | Selecteer één of meer | • |

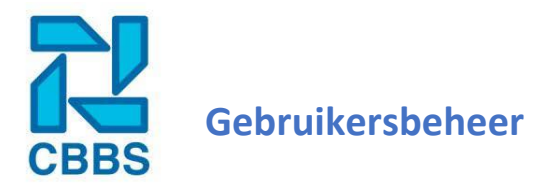

Teamleider: beperkte rechten, zie screenshot hieronder.

|             | Basisgegev                                                        | ens                   | Urenregistratie         |   |
|-------------|-------------------------------------------------------------------|-----------------------|-------------------------|---|
|             | Contracten                                                        |                       | Variabele registratie   |   |
|             | Diploma's                                                         |                       | Verlofregistratie       |   |
|             | Documente                                                         | en                    | Verlofsaldi             |   |
|             | <ul> <li>Functioneringsgesprekken</li> <li>Stamkaarten</li> </ul> |                       | Ziekteverzuim dossier   |   |
|             |                                                                   |                       | Ziekteverzuim meldingen |   |
|             |                                                                   |                       |                         |   |
| Vestigingen |                                                                   | Selecteer één of meer |                         | • |

Nadat het account is aangemaakt krijgt u op de werknemerskaarten de optie om teamleiders te koppelen aan een medewerker. Een medewerker kan maar één teamleider hebben.

| Extra gegevens    |                              |
|-------------------|------------------------------|
| Groep             | Medewerkers                  |
| Teamleider        | <geen teamleider=""></geen>  |
| Telefoon (mobiel) |                              |
| E-mailadres       | werknemerzijn@mailadres.nl 🚽 |
| Opslaan           |                              |

**Tip:** Als u twijfelt of de ingestelde instellingen wel het gewenste effect opleveren kunt u in een tweede browser op het nieuwe account inloggen. U kunt dan live aanpassingen doorvoeren met uw eigen account welke dan direct doorgevoerd in het nieuwe account. Om de wijzigingen te zien moet u nog wel even de pagina verversen in de tweede browser.

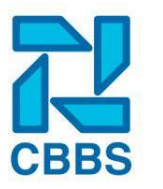

# Gebruikersbeheer

### **Emailtemplates:**

Om te voorkomen dat u voor iedere gebruiker en/of medewerker een nieuwe mail moet schrijven kunt u eenmaal een emailtemplate instellen. Deze emailtemplate wordt dan gebruikt op het moment dat u een nieuw account aanmaakt, met de druk op de knop zal er een mail verstuurd worden naar de ontvanger.

Ga als eerst naar 'Beheer' en druk vervolgens op 'Templates'.

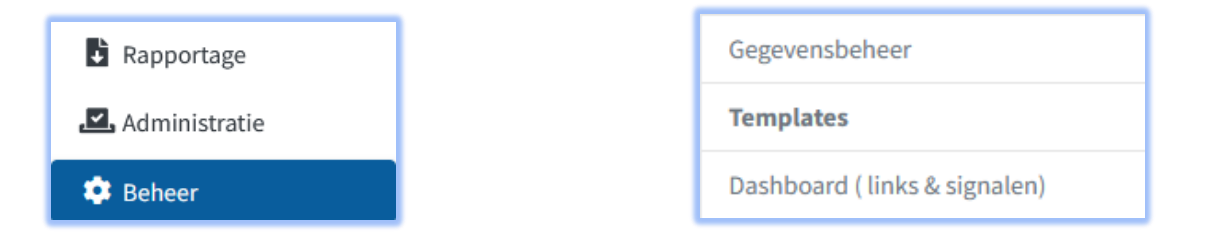

Nu verschijnt er een overzicht van de ingevoerde templates (document genereren) en een overzicht van eerder ingevoerde emailtemplates. Druk hier op 'Email Template Toevoegen' en type hier uw eigen mail. In de bijlage van dit hoofdstuk vindt u twee verschillende opzetjes voor de mail, deze kunt u desgewenst aanpassen.

| Email templates          |                               | - 0 |
|--------------------------|-------------------------------|-----|
| Naam                     | Onderwerp                     |     |
| Werknemersbrief          | Uw digitale personeelsdossier | ∥ × |
| Email Template toevoegen |                               |     |

Zodra de emailtemplates zijn aangemaakt moet u deze alleen nog even koppelen in het mailsysteem. Ga hiervoor naar 'Beheer' en druk vervolgens op 'Algemene instellingen.

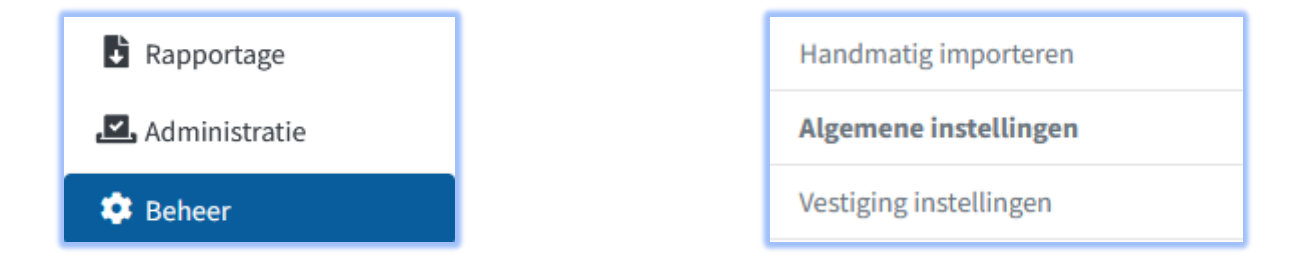

Scroll hier naar beneden en selecteer de eerder aangemaakte template bij 'Nieuwe gebruiker' en / of 'Nieuwe medewerkerslogin'.

| Templates | Nieuwe gebruiker 🚱       | Werknemersbrief | * |
|-----------|--------------------------|-----------------|---|
|           | Nieuwe medewerkerlogin 🚱 | Werknemersbrief | * |